## Содержание

| Работа в суперсервисе «Поступление в вуз онлайн»      | 2 |
|-------------------------------------------------------|---|
| Подключение к суперсервису «Поступление в вуз онлайн» | 2 |
| Работа в суперсервисе «Поступление в вуз онлайн»      | 5 |

# Работа в суперсервисе «Поступление в вуз онлайн»

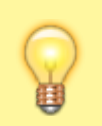

tech@ciu.nstu.ru - техническая поддержка

Для подключения к суперсервису «Поступление в вуз онлайн» предусмотрен отдельный терминальный сервер построенный на базе Astra Linux и программного обеспечения Termidesk.

### Подключение к суперсервису «Поступление в вуз онлайн»

1. Запустите приложение Termidesk Client, ярлык которого располагается на рабочем столе или в меню пуск.

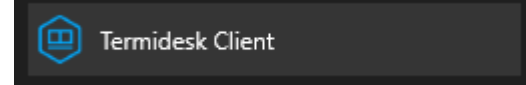

2. В появившемся окне дважды нажмите левой кнопкой мыши на строку «Поступление в вуз онлайн».

| Termidesk Client - 6.0.0.25161 |               |                         |          |        | - 🗆 X       |
|--------------------------------|---------------|-------------------------|----------|--------|-------------|
| (                              |               | RMIC                    | IESK     |        | e & 0       |
| O rd-ts-04.corp.ns nap         | рабочих мест  | Bce                     | - 88 등   | î,     | ciu-admin 🗗 |
| Название                       | В избранном   | Статус                  | Протокол | Группа | Поддержка   |
| Поступление в вуз онлайн       | ¥             |                         | RDP Term | Основ  | ная         |
|                                | Termi<br>v6.0 | desk Clier<br>).0.25161 | it       |        |             |

3. Во всплывающем окне предупреждения поставьте галочку *Больше не выводить запрос о подключении к этому компьютеру*, и нажмите «Подключить».

| 퉣 Поди                           | слючение к удаленному                                                                                                    | рабочему столу 🛛 🗙                                                    |  |  |
|----------------------------------|----------------------------------------------------------------------------------------------------|-----------------------------------------------------------------------|--|--|
|                                  | le удается определить<br>отите установить подк.                                                                                                    | издателя этого удаленного подключения. Вы<br>лючение несмотря на это? |  |  |
| Это удал<br>Не подкл<br>использе | Это удаленное подключение может нанести вред локальному или удаленному компьютеру.<br>Не подключайтесь, если источник данного подключения неизвестен или оно не<br>использовалось ранее. |                                                                       |  |  |
|                                  | Издатель:                                                                                                    | Неизвестный издатель                                                  |  |  |
| <u> </u>                         | Тип:                                                                                                    | Подключение к удаленному рабочему столу                               |  |  |
|                                  | Удаленный компьютер:                                                                                                    | 10.0.57.35                                                            |  |  |
| Болы                             | ие не выводить запрос о п                                                                                                    | одключениях к этому компьютеру                                        |  |  |
| 💌 Пока                           | азать подробности                                                                                                    | Подключить Отмена                                                     |  |  |

4. При подключении к Astra Linux может возникнуть ситуация, когда вам потребуется ввести пароль от вашей учетной записи.

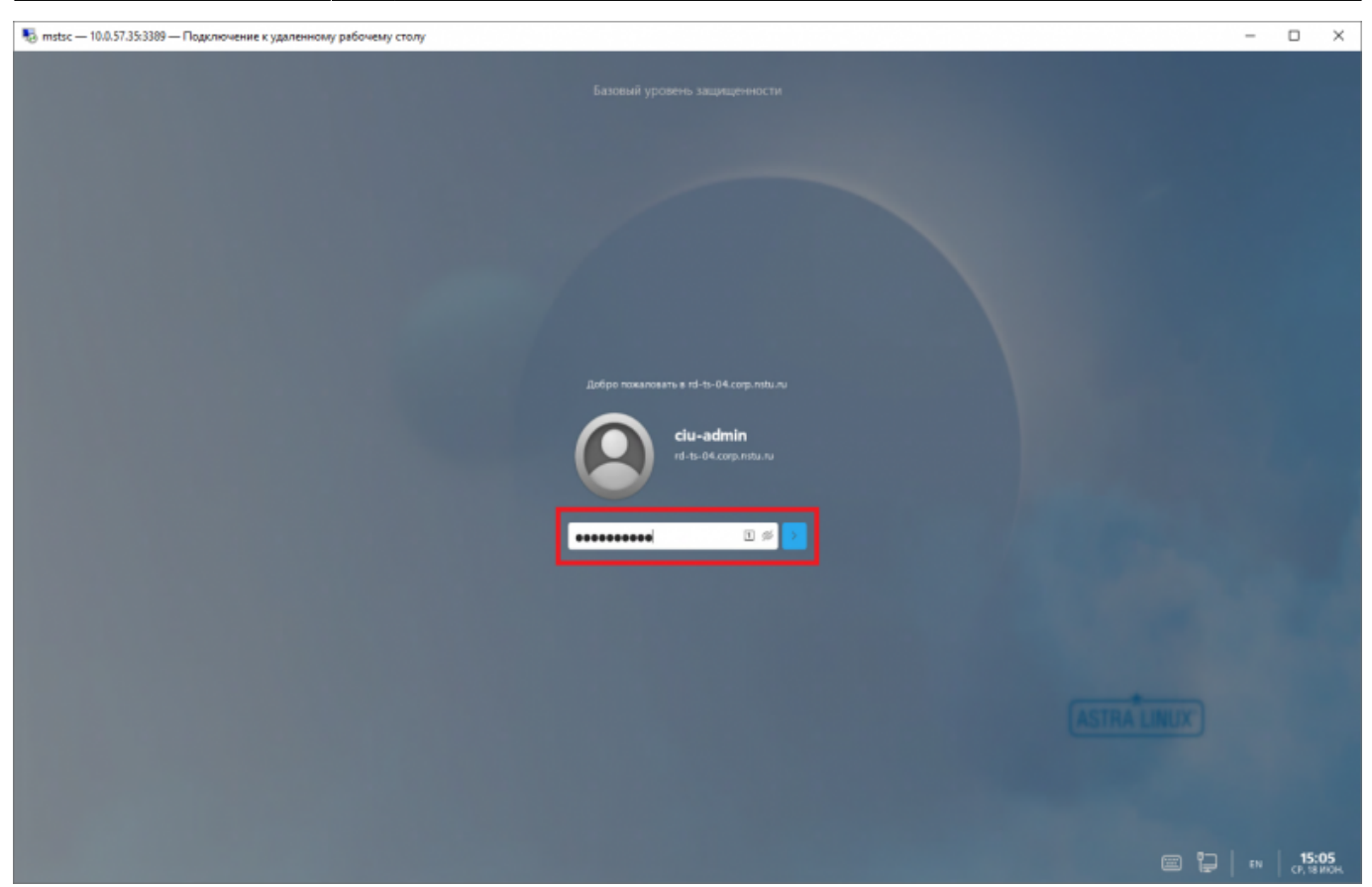

5. При успешном подключении вы увидите рабочий стол Astra Linux, запустите браузер Firefox с рабочего стола для доступа к суперсервису «Поступление в вуз онлайн».

| 🐻 mstsc — 10.0.57.35:3309 — Подключение к удаленному рабочему столу | - D X                         |
|---------------------------------------------------------------------|-------------------------------|
| Bed-Guayapp<br>Finetex                                              |                               |
| ма<br>компьютер<br>рокодь                                           |                               |
|                                                                     |                               |
|                                                                     | (ASTRA LINUX')                |
| a 6 k                                                               | 🔇 🔁 🤔 en 📑 15:06<br>(7,18/00) |

6. Для отключения, сворачивания или перехода в оконный режим воспользуйтесь кнопками управления в окне удаленного рабочего стола.

-14

8 ×

10.0.57.35

#### Работа в суперсервисе «Поступление в вуз онлайн»

Работать в Сервисе приема и вносить изменения может ТОЛЬКО секретарь отборочной комиссии факультета, утвержденный приказом ректора. Не допускать к работе в системе третьих лиц.

#### Заходим по адресу Суперсервиса https://priem-online.ru/account/auth

|                        | Вход в личный кабинет                  |   |
|------------------------|----------------------------------------|---|
| Логин *                |                                        |   |
| lyax@ciu.nstu.ru       |                                        |   |
| Пароль *               |                                        | ۲ |
| Пароль введен неверно. | . Осталось попыток: 5                  |   |
|                        | Войти                                  |   |
|                        | Регистрация заминистратора организации |   |

Вводим корпоративную почту и пароль от Суперсервиса (пароль НЕ ОТ ЛК НГТУ, а от Суперсервиса). Пароль Суперсервиса выдает УЦР

При первом входе на сайт на вашу почту будет выслан код-подтверждение:

| ССПВ | О ЛК аутентификация                                                                                                 |
|------|----------------------------------------------------------------------------------------------------|
| 0    | SSPVO <no-reply.sspvo@citis.ru><br/><sup>Сегодня, 10:28</sup><br/>Лях Ксения Николаевна ¥</no-reply.sspvo@citis.ru> |
|      | Чтобы защитить ваши личные данные, определенное содержимое в этом сообщении было заблокиров                         |
|      | Чтобы всегда показывать содержимое от этого отправителя, щелкните здесь.                                            |
|      | Здравствуйте, Лях Ксения Николаевна!                                                                                |
|      | Для аутентификации в личном кабинете сервиса приема ССПВО<br>на странице                                            |
|      | http://priem-online.ru/account/user/18628/emailcode                                                                 |
|      | введите код:                                                                                                    |
|      |                                                                                                    |
|      | CCILB                                                                                                    |

Введите его в 0

| A priem-online.ru | /account/auth                                                           |   |
|-------------------|-------------------------------------------------------------------------|---|
|                   | Сервис приема                                                           |   |
|                   | Вход в личный кабинет                                                   |   |
|                   | Вы вошли кан:                                                           |   |
|                   | Лях Ксения Николаевна                                                   |   |
|                   | Budeoare ourseverauro ane exose                                         | _ |
|                   | Лойск                                                                   |   |
|                   | ФГБОУ ВО «Новосибирский государственный технический университет» (НГТУ) |   |
|                   | Выйти                                                                   |   |

НГТУ:

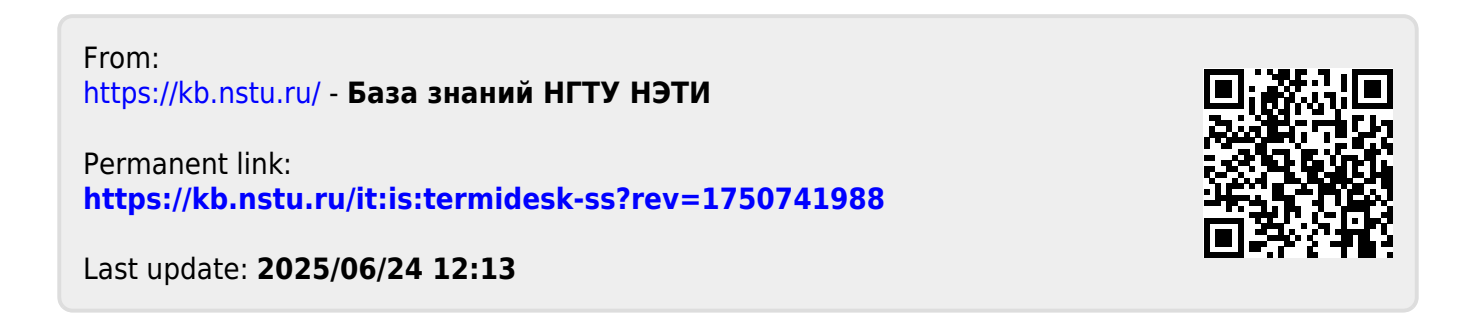